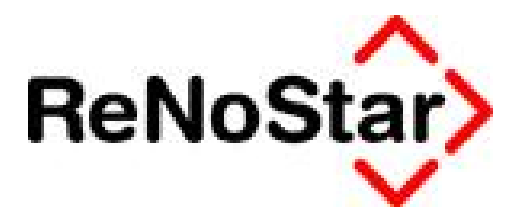

# Jahresupdate 2011

Version 8.0

Anwendungsbeschreibung

Dokumentenmanagementsystem Aktenhistorie

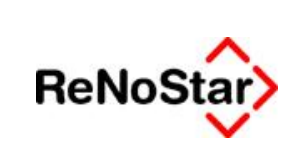

### Inhaltsverzeichnis

| Inhalts | sverzeichnis                                              | 2 |
|---------|-----------------------------------------------------------|---|
| 1       | Fallbeispiel                                              |   |
| 2       | Anwendungsbeschreibung                                    | 4 |
| 2.1     | Einstellung der Sortierungsreihenfolge                    | 4 |
| 2.2     | Klassische Öffnungsfunktion von Dokumenten                | 6 |
| 2.3     | Ändern von Dokumenten per Doppelklick                     | 9 |
| 3       | Verbesserungen und Ausblick                               |   |
| 3.1     | Konvertierung von PDF-Dokumenten                          |   |
| 3.2     | Mobile Geräte (ReNoMobile iPhone- und iPad-Schnittstelle) |   |

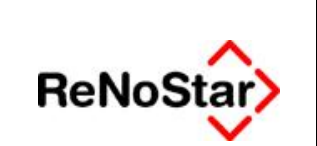

# 1 Fallbeispiel

Die Kanzlei Dr. Gründlich & Partner nutzt die ReNoStar Aktenhistorie als Dokumentenmanagementsystem.

Während Dr. Gründlich an seinem Arbeitsplatz Wert darauf legt, das jeweils jüngste Dokument in der Aktenhistorie an erster Stelle zu sehen und ein Dokument, das er verändern möchte, klassisch über den Button Bearbeiten an Word für Windows zu übergeben, stellt sein Kollege Mustermann andere Anforderungen. Er möchte in der Aktenhistorie generell Dokumente per Doppelklick zur Bearbeitung öffnen und grundsätzlich alle Schreiben an seine Mandantschaft in der Liste vorrangig angezeigt erhalten.

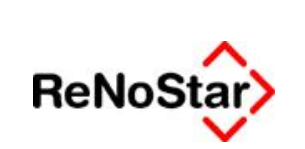

# 2 Anwendungsbeschreibung

Nach dem Aufruf der **Aktenhistorie**, die Sie ausgehend vom Hauptmenü durch einen Mausklick auf die Funktionstaste **<F9 Aktenhistorie>** 

| Sonstige |                   |               |                 |                   |                   |          |
|----------|-------------------|---------------|-----------------|-------------------|-------------------|----------|
|          | Handbuch          | F3 Akteninfo  | F5 Aktenspiegel | F7 Wiedervorlagen | F9 Aktenhistorie  |          |
|          | F2 Terminkalender | F4 Adressinfo | F6 Aktenkonto   | F8 Mahnung        | F10 Forderungskto | HenoStar |
|          |                   |               |                 | 12                | Arbeitsplatz 01   | V V      |

oder durch Auswahl der Taste **<F9>** auf Ihrer Tastatur erreichen, erhalten Sie die Auflistung aller zur gewählten Akte gespeicherten Dokumente, hier beginnend mit dem ältesten Eintrag.

| Aktenhistorie:<br>Ortei Digitales D                                              | )<br>iktøt Ogkument:                                               | e Signatur <u>With Alte</u> Di                                                                                                    | rebis Einstellungen                                        |                                                                                        |                                                                                                    |                      |               |                                                                                                  |                      | _ D ×   |
|----------------------------------------------------------------------------------|--------------------------------------------------------------------|----------------------------------------------------------------------------------------------------|------------------------------------------------------------|----------------------------------------------------------------------------------------|----------------------------------------------------------------------------------------------------|----------------------|---------------|--------------------------------------------------------------------------------------------------|----------------------|---------|
| Registemummer<br>Patum<br>Diktafkennceichen                                      |                                                                    | Clare Sicht CmbH & C Per Bis Datum Per Cature Per Cature Per | Co. KG J Besserwitssee                                     | Depert. Depert. Supercheck Anfrage                                                     | Suche über.<br>G Registemt.<br>G Sachbearbai<br>G Kennzeichen<br>G ohns Dütze<br>C Zeitraum<br>J Zeitraum | tar<br>le:           |               |                                                                                                  |                      |         |
| Belegdature                                                                      | Dokument-Datum                                                     | Inhait des Standarchextes                                                                                                    | Seiten Emptärig                                            | er/Absender                                                                            | Anlage Notiz 1                                                                                            | 98                   | Workf Distant | Dateiname 0                                                                                      | LE e.CD              | e 7     |
| 11.67.2011<br>14.07.2611<br>14.07.2611<br>14.07.2611<br>86.09.2611<br>86.09.2611 | 11.07.2011<br>14.87.2011<br>14.87.2011<br>11.07.2011<br>11.07.2011 | Gebährerertasaung RVG<br>Möhtloscheid<br>Oceährenertasaung RVG<br>Vieteradusgebascheid<br>Gebährensgebascheid<br>Gebährenertasaung RVG                                                                                                    | Klare Sic<br>Besserv<br>Klare Sic<br>Balaserv<br>Klare Sic | N Greff & C<br>Ison Others<br>It Greff & C<br>Ison Other<br>Ison Other<br>It Greff & C |                                                                                                    | GR<br>GR<br>GR<br>GR |               | 2011071116122A 0<br>20110714153714 0<br>20110714164134 0<br>2011071116185A 0<br>2011071113572A 0 | 30<br>30<br>30<br>30 |         |
| Medervorlager (<br>06.09.201                                                     | Anlegen 🕢<br>Stogeuhr 💊<br>1 Fertig, warte                         | Angen 😰 Loscher 🕮A<br>Angens 🖓 gearbeites<br>e auf vreitera Eingaben!                                                                                                    | iðgalskeren 🖧 Journal<br>📔 Lýsle lærer                     | X Zurück 🦻 H<br>Brucken Volkent                                                        | 91e<br>sache                                                                                              |                      |               |                                                                                                  | EUR A99              | RVG2 08 |

### 2.1 Einstellung der Sortierungsreihenfolge

Dr. Gründlich möchte, dass die Dokumente der Aktenhistorie an seinem Arbeitsplatz beginnend mit dem jüngsten Dokument absteigend sortiert angezeigt werden. Um diese Sortierung dauerhaft zu erreichen klickt er zunächst auf den Spaltenkopf **Belegdatum**, um die Sortierreihenfolge umzukehren

|    | Belegdatum | Dokument-Datum | Inhalt des Standardtextes |
|----|------------|----------------|---------------------------|
| 19 | 06.09.2011 | 11.07.2011     | Gebührenerfassung RVG     |
| 1  | 06.09.2011 | 11.07.2011     | Vollstreckungsbescheid    |
|    | 14.07.2011 | 14.07.2011     | Gebührenerfassung RVG     |
|    | 14.07.2011 | 14.07.2011     | Mahnbescheid              |
|    | 11.07.2011 | 11.07.2011     | Gebührenerfassung RVG     |
| 1  | 11.07.2011 | 11.07.2011     | Mahnschreiben             |

© ReNoStar GmbH

Nutzungsrechte für ReNoStar GmbH Version 1.1 vom 06.09.2011

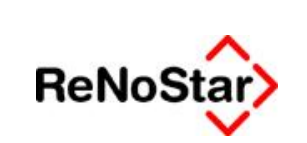

und klickt anschließend im Bereich der Liste mit der rechten Maustaste. Es öffnet sich ein Bearbeitungsfenster,

| Ansehen                                 |
|-----------------------------------------|
| Bearbeiten                              |
| Ändern                                  |
| Letzte Ansicht                          |
| Aktenverwaltung                         |
| Wiedervorlagen                          |
| Termine                                 |
| Fristen                                 |
|                                         |
| Per eMail versenden                     |
| Speichern unter                         |
| DMS öffnen                              |
| neu zum DMS hinzufügen                  |
| Tif-Datei verwenden                     |
| PDF-Datei verwenden                     |
| TIFF-Datei verwenden                    |
| zusammengeführt als PDF-Datei verwenden |
| PDF oder TIFF signieren                 |
| PDF für Web-Upload                      |
| PDF für iTunes exportieren              |
| Statistik Export                        |
| Sortierung speichern                    |

aus dem Dr. Gründlich den Befehl Sortierung speichern wählt. Bis auf Weiteres werden am Arbeitsplatz von Dr. Gründlich alle ind er Aktenhistorie gespeicherten Dokumente in der gewünschten Sortierreihenfolge angezeigt.

Rechtsanwalt Mustermann, der seine Sortierung der Dokumente nach Mandanten wünscht,

| 2  | Belegdatum | Dokument-Datum | Inhalt des Standardtextes | Seiten | Empfänger/Absender   |
|----|------------|----------------|---------------------------|--------|----------------------|
| 1  | 06.09.2011 | 11.07.2011     | Gebührenerfassung RVG     |        | Klare Sicht GmbH & C |
| 1  | 14.07.2011 | 14.07.2011     | Gebührenerfassung RVG     |        | Klare Sicht GmbH & C |
| H  | 11.07.2011 | 11.07.2011     | Gebührenerfassung RVG     |        | Klare Sicht GmbH & C |
| 10 | 06.09.2011 | 11.07.2011     | Vollstreckungsbescheid    |        | Besserwisser Ottmar  |
| H  | 14.07.2011 | 14.07.2011     | Mahnbescheid              |        | Besserwisser Ottmar  |
| 1  | 11.07.2011 | 11.07.2011     | Mahnschreiben             |        | Besserwisser Ottmar  |

erreicht sein Ziel entsprechend mit Speicherung der Sortierung, nachdem er über den Spaltenkopf Empfänger/Absender die Sortierrungsreihenfolge vorgenommen hat.

<sup>©</sup> ReNoStar GmbH

I:\Dokumentation RNS\02 SP und Update\8000\_08\_2011\_Update\01. Festlegung des Lieferumfangs\einzelne Dokumente zu den Updatethemen\2. Dokumentenmanagementsystem (Aktenhistorie)

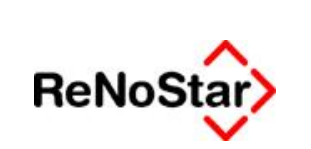

## 2.2 Klassische Öffnungsfunktion von Dokumenten

Dr. Gründlich, ist gewohnt, dass er Dokumente, die inhaltlich zu ändern sind, über den Button Bear-

**beiten** an Word für Windows übergibt. Um diese Funktionalität an seinem Arbeitsplatz auch für die Zukunft zu gewährleisten, überprüft er über die Menüleiste den Menüpunkt **Einstellungen - Doppelklick**.

| 🗘 <aktenhistorie></aktenhistorie> |                           |               |                                        |
|-----------------------------------|---------------------------|---------------|----------------------------------------|
| Datei Digitales Diktat Dokumente  | Signatur Web-Akte Drebis  | Einstellungen |                                        |
|                                   |                           | Doppelklick 🔸 | Datensatz ändern (klassische Funktion) |
| Registernummer 11/0021            | Klare Sicht GmbH & Co. KG |               | ✓ …Dokument öffnen                     |
| Detres                            | de la linea Distance      |               |                                        |

Über die Einstellung ...Datensatz ändern (klassische Funktion) aktiviert er für seinen Arbeitsplatz, dass ein Doppelklick auf den gewählten Datensatz die Seite 2 der Aktenhistorie öffnet

| Aktenhistorie, Seite 2   | > 11/0021 *Ändern*                   |          |     | _ [              | X     |
|--------------------------|--------------------------------------|----------|-----|------------------|-------|
|                          |                                      |          |     |                  |       |
| Registernummer           | 11/0021                              | +        | Ē   | Speic            | hern  |
| Sachhearheiter           | GR                                   | - JI     |     | X Zui            | ück   |
| Datum Aktivität/Dokument | 06.09.2011                           | 4        | 4   | P <u>H</u> ilf   | e     |
| Dateiname                | 20110711135724000                    | <u> </u> |     |                  |       |
| inhalt des Textes        | Gebührenerfassung RVG                | •        |     | Sende <u>n</u> ( | an    |
| Adressat                 | Klare Sicht GmbH & C 🛛 🖌 Adresstyp 2 | _        | ~   |                  |       |
| Anlage Nr.               |                                      |          | 3   | Aktenze          | icher |
| Notizen                  |                                      |          |     |                  |       |
|                          |                                      |          |     |                  |       |
|                          |                                      |          |     |                  |       |
|                          |                                      |          |     |                  |       |
|                          |                                      |          |     |                  |       |
|                          |                                      |          |     |                  |       |
| moot/Export Keppz        | A                                    | _        |     |                  |       |
| Workflowkennzeichen      | Eoloskannzeichen                     | J.       |     |                  |       |
| Diktatkennzeichen        |                                      | _        |     | Chanal C         |       |
|                          | · ·                                  |          | -   | staper-s         | can   |
|                          |                                      |          | _   | Scan-P           | ool   |
|                          |                                      |          |     |                  |       |
|                          |                                      |          |     |                  |       |
| 06.09.2011               |                                      | EUR      | A99 | RVG2             | ÜB    |

© ReNoStar GmbH

Nutzungsrechte für ReNoStar GmbH Version 1.1 vom 06.09.2011

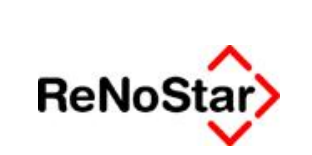

und das markierte Dokument über den Button Bearbeiten der Schaltflächen in der Aktenhistorie

| Ter <u>m</u> inkal. | Anlegen  | Andern    | <u> L</u> öschen | Aktualisieren | Go Journal     | X Zurück | Y <u>H</u> ilfe |
|---------------------|----------|-----------|------------------|---------------|----------------|----------|-----------------|
| Wiedervorlagen      | Stoppuhr | 8 Ansehen | Bearbeiten       | <b></b>       | 🛅 Liste leeren | Drucken  | Volltextsuche   |

zur Änderung nach Word für Windows übergeben wird.

© ReNoStar GmbH

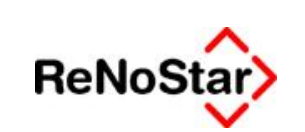

#### Anwaltskanzlei Dr. Gründlich & Partner

Dr. Gründlich & Partner, Am Neubergsweg 8, 63868 Großwallstadt

### 

Klare Sicht GmbH & Co. KG Brunnenstraße 2 65618 Selters 63868 Großwallstadt Am Neubergsweg 8 Telefon: (0 60 22) – 20 55 80 Telefax: (0 60 22) – 20 55 880 Dr. Hans Gründlich Axel Mustermann

65549 Limburg Schiede 81 Telefon: (0 64 31) – 50 22 60 Telefax: (0 64 31) – 50 22 660 Dr. Gustav Winner Viktor Icktory

26135 Oldenburg Elisabethstraße 25 Telefon: (0441) – 801190 Telefax: (0441) – 8011990 Dr. Siegmund Klug

Klare Sicht GmbH & Co. KG ./. Besserwisser, Ottmar Forderung aus Fensterreinigung

BLZ 500 100 60 Kto.Nr.: 0089-351651 Hypobank Aschaffenburg BLZ 700 200 01 Kto.Nr.: 4411 0815

### KOSTENRECHNUNG

#### Rechnungsnummer: 0000001111

| Geb. Nr. | Satz  | Bezeichnung                                                                        | Gebühr  |
|----------|-------|------------------------------------------------------------------------------------|---------|
| 2300     | 1,30  | Geschäftsgebühr aus 5000,00 EUR                                                    | 391,30  |
| 7002     |       | Pauschale für Entgelte für Post- und                                               | 20,00   |
|          |       | Telekommunikationsdienstleistungen                                                 |         |
| 3100     | 1.30  | Verfahrensgebühr aus 5000.00 EUR                                                   | 391.30  |
|          | 0,65  | abzgl. Anrechnung zwischen VVNr. 2300 und VVNr. 3100 gem. Vorb. 3<br>Abs. 4 VV RVG | -195,65 |
| 3104     | 1.20  | Terminsgebühr aus 5000.00 EUR                                                      | 361.20  |
| 7000.1   | 74,00 | Pauschale für die Herstellung und Uberlassung von Dokumenten<br>(Ablichtungen)     | 28,60   |
| 7002     |       | Pauschale für Entoelte für Post- und                                               | 20.00   |
|          |       | Telekommunikationsdienstleistungen                                                 |         |
|          |       | Summe                                                                              | 1016,75 |
| 7008     |       | 19,00 % Umsatzsteuer von 1016,75 EUR                                               | 193,18  |
|          |       | Summe                                                                              | 1209,93 |
|          |       | Vorschusszahlung Mandant (03.07.2011)                                              | -840,34 |
|          |       | abzüglich 19,00 % USt. gem. §14 2 UStG                                             | -159,66 |
|          |       | Summe                                                                              | 209,93  |
|          |       | Flugticket LH Frankfurt-Berlin 02.07.2011                                          | 546,22  |
| 7008     |       | 19,00 % Umsatzsteuer von 546,22 EUR                                                | 103,78  |
|          |       | Summe                                                                              | 859,93  |
|          |       | Gerichtskosten                                                                     | 500,00  |
|          |       | Summe                                                                              | 1359,93 |

\* Abgerechnet wurde nach §§ 2, 13 RVG.

Finanzamt: Obernburg - Steuernummer: 202/445/85478

Mit freundlichen Grüßen Dr. Hans Gründlich Rechtsanwalt und Notar

Nutzungsrechte für ReNoStar GmbH Version 1.1 vom 06.09.2011

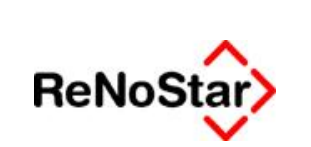

### 2.3 Ändern von Dokumenten per Doppelklick

Rechtsanwalt Mustermann hingegen möchte, dass ein zu bearbeitendes Dokument per Doppelklick nach Word geladen wird.

Um diese Funktionalität an seinem Arbeitsplatz für die Zukunft einzustellen, wählt er über die Menüleiste den Menüpunkt **Einstellungen - Doppelklick**,

| Aktenhistorie          | >               |                                                 |          |        |                  |                                        |
|------------------------|-----------------|-------------------------------------------------|----------|--------|------------------|----------------------------------------|
| Datei Digitales D      | iktat Dokumente | Signatur                                        | Web-Akte | Drebis | Einstellungen    |                                        |
|                        |                 |                                                 |          |        | Doppelklick 🕨    | Datensatz ändern (klassische Funktion) |
| Registernummer 11/0021 |                 | ✓ Klare Sicht GmbH & Co. KG .7. Besserwisser, 1 |          |        | J. Besserwisser, | ✓ …Dokument öffnen                     |
| B-1                    |                 | delle Determ                                    |          |        |                  |                                        |

um dort die Einstellung ... Dokument öffnen zu aktivieren.

Diese Einstellung bedeutet für RA Mustermann, dass er die Seite 2 der Aktenhistorie für den markierten Datensatz über den Button Ändern

| Terminkal.     | Anlegen  | Andern -  | Löschen    | Aktualisieren 🔂 Journal | X Zurück | Y <u>H</u> ilfe |
|----------------|----------|-----------|------------|-------------------------|----------|-----------------|
| Wiedervorlagen | Stoppuhr | S Ansehen | Bearbeiten | 🛅 Liste leeren          | Drucken  | Volltextsuche   |

der Schaltfläche öffnet, um dort evtl. zusätzliche Informationen zu hinterlegen.

© ReNoStar GmbH

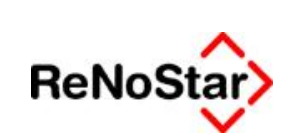

### Dokumentenmanagementsystem Aktenhistorie

| Registernummer           | 11/0021               |               | 4 | Ē  | Speic                      | hern |
|--------------------------|-----------------------|---------------|---|----|----------------------------|------|
| Sachbearbeiter           | GR                    |               | • | 2  |                            | rück |
| )atum Aktivität/Dokument | 06.09.2011            |               | + |    | <mark>∛ <u>H</u>ilf</mark> | e    |
| )ateiname                | 2011071113572A000     | ✓ Seitenzahl  |   |    |                            |      |
| nhalt des Textes         | Gebührenerfassung RVG |               | 4 | \$ | Sende <u>n</u> a           | an   |
| Adressat                 | Klare Sicht GmbH & C  | ✔ Adresstyp 2 |   | _  |                            |      |
| nlage Nr.                |                       |               |   | 3  | Aktenze                    | iche |
| Votizen                  |                       |               |   |    |                            |      |
|                          |                       |               |   |    |                            |      |
|                          |                       |               |   |    |                            |      |
|                          |                       |               |   |    |                            |      |
|                          |                       |               | - |    |                            |      |
|                          | 1                     |               | - |    |                            |      |
|                          |                       |               |   |    |                            |      |
| mport/Export-Kennz.      | A                     |               |   |    |                            |      |
| Vorkflowkennzeichen      | Folgek                | ennzeichen    | 4 |    |                            |      |
| iktatkennzeichen         | <b>↓</b>              |               |   |    | Stanel-S                   | can  |
|                          |                       |               |   |    |                            |      |
|                          |                       |               |   | _  | Scan-P                     | 001  |
|                          |                       |               |   |    |                            |      |
|                          |                       |               |   |    |                            |      |
|                          |                       |               |   |    |                            |      |
|                          |                       |               |   | 1  |                            | 100  |

Um das markierte Dokument zur Änderung nach Word für Windows zu übergeben, klickt er dieses doppelt an, woraufhin sich die Textverarbeitung öffnet.

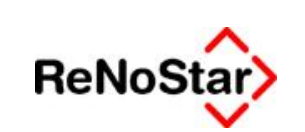

#### Anwaltskanzlei Dr. Gründlich & Partner

Dr. Gründlich & Partner, Am Neubergsweg 8, 63868 Großwallstadt

### 

Klare Sicht GmbH & Co. KG Brunnenstraße 2 65618 Selters 63868 Großwallstadt Am Neubergsweg 8 Telefon: (0 60 22) – 20 55 80 Telefax: (0 60 22) – 20 55 880 Dr. Hans Gründlich Axel Mustermann

65549 Limburg Schiede 81 Telefon: (0 64 31) – 50 22 60 Telefax: (0 64 31) – 50 22 660 Dr. Gustav Winner Viktor Icktory

26135 Oldenburg Elisabethstraße 25 Telefon: (0441) – 801190 Telefax: (0441) – 8011990 Dr. Siegmund Klug

Klare Sicht GmbH & Co. KG ./. Besserwisser, Ottmar Forderung aus Fensterreinigung

BLZ 500 100 60 Kto.Nr.: 0089-351651 Hypobank Aschaffenburg BLZ 700 200 01 Kto.Nr.: 4411 0815

### KOSTENRECHNUNG

#### Rechnungsnummer: 0000001111

| Geb. Nr.  | Satz  | Bezeichnung                                                                        | Gebühr  |
|-----------|-------|------------------------------------------------------------------------------------|---------|
| 2300      | 1,30  | Geschäftsgebühr aus 5000,00 EUR                                                    | 391,30  |
| 7002      |       | Pauschale für Entgelte für Post- und                                               | 20,00   |
|           |       | Telekommunikationsdienstleistungen                                                 |         |
| 3100 1.30 | 1.30  | Verfahrensgebühr aus 5000.00 EUR                                                   | 391.30  |
|           | 0,65  | abzgl. Anrechnung zwischen VVNr. 2300 und VVNr. 3100 gem. Vorb. 3<br>Abs. 4 VV RVG | -195,65 |
| 3104      | 1.20  | Terminsgebühr aus 5000.00 EUR                                                      | 361.20  |
| 7000.1    | 74,00 | Pauschale für die Herstellung und Uberlassung von Dokumenten<br>(Ablichtungen)     | 28,60   |
| 7002      |       | Pauschale für Entoelte für Post- und                                               | 20.00   |
|           |       | Telekommunikationsdienstleistungen                                                 |         |
|           |       | Summe                                                                              | 1016,75 |
| 7008      |       | 19,00 % Umsatzsteuer von 1016,75 EUR                                               | 193,18  |
|           |       | Summe                                                                              | 1209,93 |
|           |       | Vorschusszahlung Mandant (03.07.2011)                                              | -840,34 |
|           |       | abzüglich 19,00 % USt. gem. §14 2 UStG                                             | -159,66 |
|           |       | Summe                                                                              | 209,93  |
|           |       | Flugticket LH Frankfurt-Berlin 02.07.2011                                          | 546,22  |
| 7008      |       | 19,00 % Umsatzsteuer von 546,22 EUR                                                | 103,78  |
|           |       | Summe                                                                              | 859,93  |
|           |       | Gerichtskosten                                                                     | 500,00  |
|           |       | Summe                                                                              | 1359,93 |

\* Abgerechnet wurde nach §§ 2, 13 RVG.

Finanzamt: Obernburg - Steuernummer: 202/445/85478

Mit freundlichen Grüßen Dr. Hans Gründlich Rechtsanwalt und Notar

Nutzungsrechte für ReNoStar GmbH Version 1.1 vom 06.09.2011

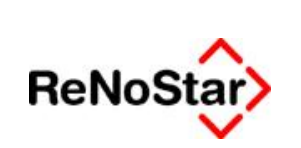

# **3 Verbesserungen und Ausblick**

### 3.1 Konvertierung von PDF-Dokumenten

Mit dem Jahresupdate funktioniert in ReNoStar nun die PDF-Konvertierung über die Aktenhistorie auch in einem Windows 7 64-Bit System einwandfrei.

### 3.2 Mobile Geräte (ReNoMobile iPhone- und iPad-Schnittstelle)

Als kommende Softwareerweiterung wurde die iPhone- und iPad-Schnittstelle in ReNoStar vorbereitet. Mit Hilfe der ReNoStar-iPad-Schnittstelle wird es möglich sein, Dokumente aus den Akten der ReNoStar-Aktenhistorie auf ein iPhone oder iPad zu speichern und auf dem mobilen Gerät einzusehen.

Die ReNoStar-iPad-Schnittstelle ermöglicht folgende Funktionen:

- Auswahl von Dokumenten aus der Aktenhistorie
- Konvertierung ausgewählter Dokumente in das PDF-Format
- Bereitstellung der ausgewählten Dokumenten zur Übertragung an iTunes
- Übertragung der Dokumente von iTunes zum mobilen Endgerät
- Begutachtung der Dokumente auf dem mobilen Endgerät
- Freie Verwaltung der Akten in iTunes